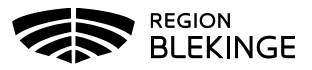

## Vaccination- Ta bort eller ändra enskild feldokumentation

1. Välj Kunder och klicka på Sök kund. Skriv in patientens efternamn, förnamn alternativt personnummer ÅÅÅÅMMDDXXXX – patienten presenteras i en lista.

|  | Kunder | Bokningar | Personal | Signera |
|--|--------|-----------|----------|---------|
|--|--------|-----------|----------|---------|

2. Klicka på patient du vill öppna för att få upp Patientvyn.

| Sök kund          |        |           |               |                      |       |  |  |  |
|-------------------|--------|-----------|---------------|----------------------|-------|--|--|--|
| testlund          |        | ٩         | Dagens kunder |                      |       |  |  |  |
| Namn              | Kön    | Personnun | nmer          | Mottagning           | Âlder |  |  |  |
| Testlund, Annelie | Kvinna | 987654    |               | Region Test Tylösand | 51 år |  |  |  |
|                   |        |           | · ·           | 1.1                  |       |  |  |  |

3. Under Överblick vacciner syns de registrerade vaccinerna samt antal doser.

| Överblick vacciner |                     |       |            |             |                 |  |  |  |
|--------------------|---------------------|-------|------------|-------------|-----------------|--|--|--|
|                    | Vaccin              | Antal | Senaste    | Dos1        | Dos2            |  |  |  |
|                    | Test Covid-19 2-dos | 4     | 2021-01-05 | 2020-12-28  | SMS om 43 dagar |  |  |  |
|                    | Test Covid-19 1-dos | 1     | 2020-12-21 | 2020-12-21* |                 |  |  |  |

- 4. Klicka på den aktuella vaccinationsraden som ska tas bort eller ändras.
- 5. Under Vaccin visas nu den valda registreringen.

| Vaccin |                     |        |          |                             |             |                |      |         |     |
|--------|---------------------|--------|----------|-----------------------------|-------------|----------------|------|---------|-----|
|        | Namn                | Dos    | Dosering | Administration/Lokalisation | Batchnummer | SMS-påminnelse | Pris | Faktura |     |
| 0      | Test Covid-19 1-dos | Första | 0ml      | Ej valt/Ej valt             | 123456      | Nej            | 0    | Nej     | 2 🗢 |

- 6. Ändra eller Ta bort aktuell vaccination genom att:
  - a. Ändra enskild registrering tryck på Pennan till höger och vaccinationsregistreringen öppnas. Ändra det som är felaktigt och tryck sedan på Spara.

| Vaccii | vaccin              |          |          |                                |                  |                |      |             |  |  |
|--------|---------------------|----------|----------|--------------------------------|------------------|----------------|------|-------------|--|--|
|        | Namn                | Dos      | Dosering | Administration/Lokalisation    | Batchnummer      | SMS-påminnelse | Pris | Faktura     |  |  |
| 0      | Test Covid-19 1-dos | Första 👻 | 0,3 ml 👻 | Intramuskulärt 🗸 / Höger arm 🗸 | 123456 - 10 st 👻 |                | 0    | Nej Spara 🗢 |  |  |

b. Ta bort enskild registrering - tryck på den Röda pricken med vitt streck i

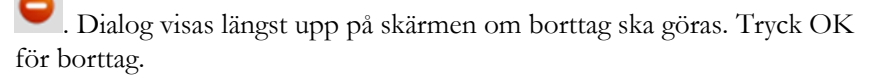

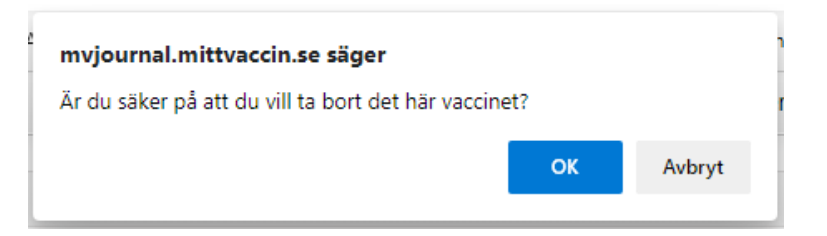

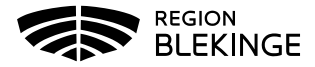

7. Vaccinregistreringen är nu borttagen.

Vaccin

Det finns inga vaccin att visa.